# brother.

# PocketJet

#### GUIA DE CONFIGURAÇÃO RÁPIDA

# PJ-622/PJ-623/ PJ-662/PJ-663 Impressora portátil

- Para obter mais informações sobre como usar esta impressora, certifique-se de ler o Manual do Usuário da Pocket Jet, fornecido no CD-ROM.
- As informações da garantia, o registro do produto e outros documentos podem ser exibidos e impressos do CD-ROM.
- Recomendamos que você guarde este manual em um local de fácil acesso para sua referência.

### Descrição geral

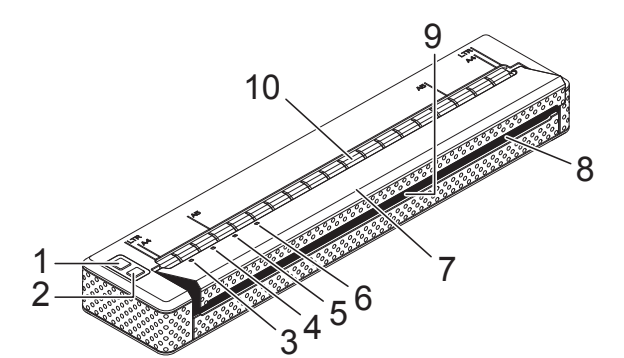

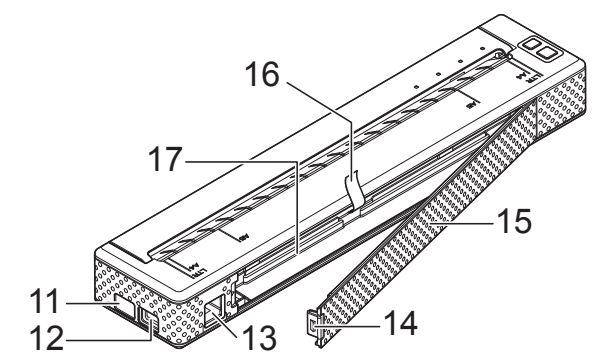

- 1 Botão 🕛 de energia
- 2 Botão † 🗅 de alimentação
- 3 Luz indicadora POWER (alimentação)
- 4 Luz indicadora DATA (dados)
- 5 Luz indicadora STATUS (estado)
- 6 Luz indicadora (3) (Bluetooth) (somente PJ-662/663)
- 7 Tampa de liberação
- 8 Abertura de saída de papel
- 9 Barra de corte
- 10 Abertura de entrada de papel
- 11 Porta IrDA
- 12 Porta USB
- 13 Conector de CA/CC
- 14 Trava da tampa da bateria
- 15 Tampa da bateria
- 16 Fita para remoção da bateria
- 17 Compartimento da bateria

# Conexão com uma tomada CA (opcional)

Conecte a impressora a uma tomada CA próxima para colocá-la em funcionamento ou para carregar a bateria recarregável.

Conecte o adaptador CA à impressora.

1

- Conecte o cabo de alimentação CA ao adaptador CA.
- 3 Conecte o cabo de alimentação CA a uma tomada CA próxima (100 - 240 V CA, 50 - 60 Hz).

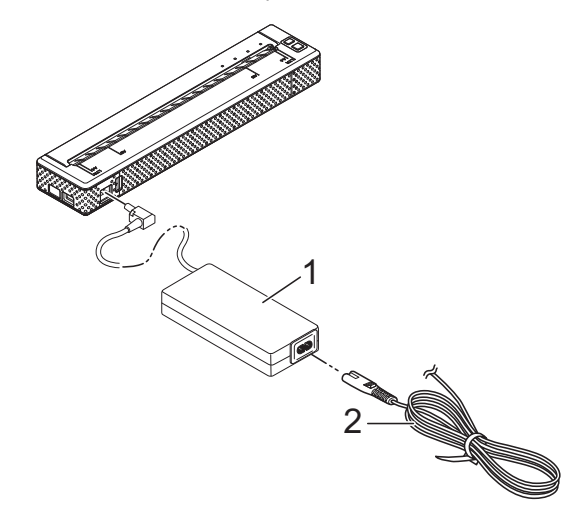

- 1 Adaptador CA
- 2 Cabo de alimentação CA

Observação

O adaptador CA e o cabo de alimentação CA são acessórios opcionais. Adquira o adaptador e o cabo de alimentação apropriados para a região na qual a impressora será utilizada.

## Instalação da bateria recarregável de Ni-MH

Para abrir a tampa da bateria, pressione a trava da tampa.

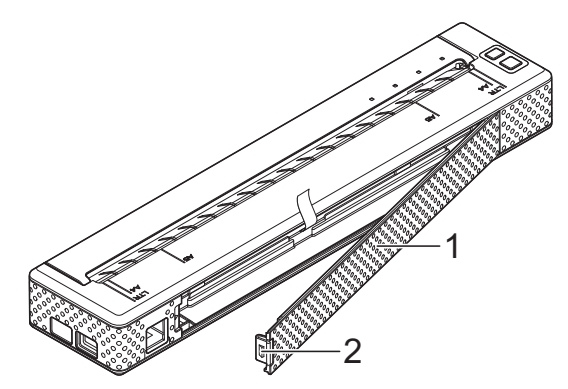

- 1 Tampa da bateria
- 2 Trava da tampa
- 2 Abra

Abra a tampa girando-a e remova-a.

Insira cuidadosamente o conector da bateria no terminal na parte interna do compartimento da bateria.

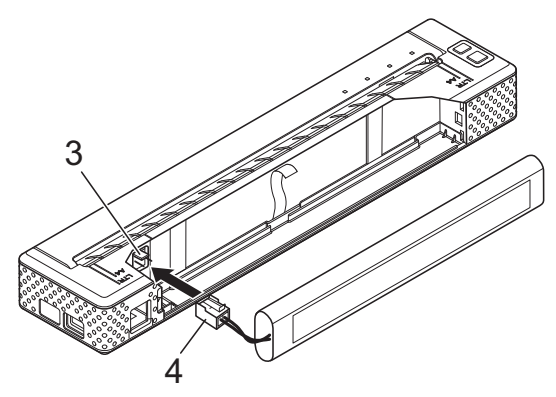

- 3 Terminal
- 4 Conector da bateria
- Segure a fita para remoção da bateria, que está conectada à parte interna do compartimento da bateria. Certifique-se de que uma parte suficiente da fita esteja exposta depois da instalação da bateria recarregável de Ni-MH para que você possa puxar a fita para remover a bateria.

5 Segurando a fita, incline a bateria recarregável de Ni-MH e insira-a no compartimento da bateria. Depois que a bateria recarregável de Ni-MH passar pelas bordas externas do compartimento, pressione-a até encaixá-la.

#### 🖉 Observação

- Certifique-se de que o lado da bateria recarregável de Ni-MH com a marcação "Ni-MH" esteja voltado para o lado oposto ao compartimento da bateria. Caso contrário, a tampa da bateria não poderá ser fechada corretamente.
- A bateria recarregável de Ni-MH contém um sensor de aquecimento que interromperá o fluxo de eletricidade se a bateria superaquecer.
- 6 Prenda a tampa da bateria na extremidade do compartimento de bateria que fica no lado oposto ao conector CA/CC. Feche e trave a tampa. Se necessário, empurre cuidadosamente a trava da tampa na direção do conector CA/CC até encaixá-la.

#### 🖉 Observação

- Tome cuidado para não prender o cabo do conector da bateria.
- A tensão fornecida pela bateria recarregável de Ni-MH varia. A velocidade de impressão também pode variar dependendo da tensão.

# Instalação do driver de impressora

#### 🖉 Observação

- Não conecte a impressora ao computador usando o cabo USB antes de instalar o driver de impressora. Se, acidentalmente, você fizer isso, cancele o "Assistente para adicionar novo hardware", desconecte a impressora e inicie a instalação do driver, conforme descrito abaixo.
- Para usar a interface Bluetooth (somente PJ-662/663), instale um driver Bluetooth no computador antes de instalar o driver de impressora e o Utilitário da série PJ-600. Instruções para a configuração do Bluetooth podem ser encontradas no Manual do Usuário no CD-ROM.

#### Para usuários do Windows<sup>®</sup>

Insira o CD-ROM na unidade de CD-ROM do computador.

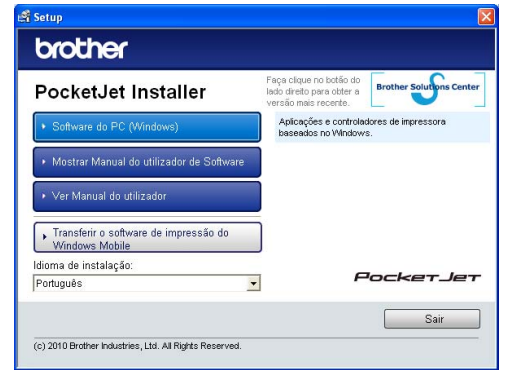

 Clique em [Software do PC (Windows)] e em [Instalação standard] ou no item específico que deseja instalar.

> Se você clicar em [**Instalação standard**], os itens a seguir serão instalados dependendo do modelo. Para PJ-622/662: Driver de impressora e Utilitário da série PJ-600 Para PJ-623/663: Driver de impressora, Utilitário da série PJ-600 e P-touch<sup>®</sup> Editor

- 3 Selecione o modelo.
- 4 Siga as instruções na tela para instalar o software.
- 5 Clique em [**Concluir**] para fechar a tela de instalação.

#### Para usuários do Mac OS<sup>®</sup>

- Insira o CD-ROM na unidade de CD-ROM do computador.
- 2 Abra a pasta [Mac OS X] e clique duas vezes em [Brother PJ-XXX Driver.pkg] para iniciar o instalador do driver.
- 3 Siga as instruções na tela para instalar o software.
- Para PJ-622/623: Depois que a instalação for concluída, clique em [Fechar]. Para PJ-662/663: Quando a instalação for concluída, clique em [Recomeçar]. O computador será reiniciado.
- 5 Ligue a impressora.

6 Mac OS<sup>®</sup> X 10.4.11: Clique duas vezes na unidade na qual o Mac OS<sup>®</sup> X está instalado e clique duas vezes em [Aplicativos] - [Utilitários] -[Utilitário de configuração da impressora]. A janela [Lista de Impressoras] será exibida. Mac OS<sup>®</sup> X 10.5.x - 10.6: Clique na ordem do menu Apple -[Preferências do Sistema...] e clique em [Impressão e Fax].

- 7 Clique no botão [Adicionar] / [+] para adicionar a máquina.
- 8 Escolha [PJ-XXX] / [Brother PJ-XXX] e clique em [Adicionar]. A impressora está pronta para imprimir.

# Conexão do computador e da impressora

A impressora pode ser conectada ao computador por meio de um cabo USB e por meio do Bluetooth (somente PJ-662/663). Instruções para a configuração do Bluetooth podem ser encontradas no Manual do Usuário no CD-ROM.

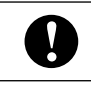

Instale o driver de impressora antes de conectá-la ao computador.

#### Óbservação

Quando a conexão é feita por Bluetooth, as configurações de conexão serão salvas mesmo depois que a impressora for desligada.

#### Conexão USB

- Verifique se a impressora está desligada antes de conectar o cabo USB.
- Conecte a extremidade do cabo USB da impressora à porta USB na lateral da impressora.

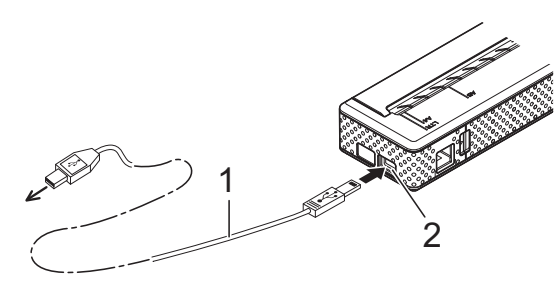

Cabo USB

- 2 Porta USB
- Conecte a outra extremidade do cabo USB à porta USB no computador.

# Impressão

Para fazer uma impressão típica, use o procedimento a seguir.

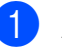

Abra o documento a ser impresso.

- Certifique-se de que a impressora foi ligada corretamente. Use uma bateria carregada ou conecte a impressora a uma tomada CA ou CC.
- 3
  - Para ligar a impressora, pressione o botão 🕛 de energia. A luz indicadora POWER (alimentação) acende-se.

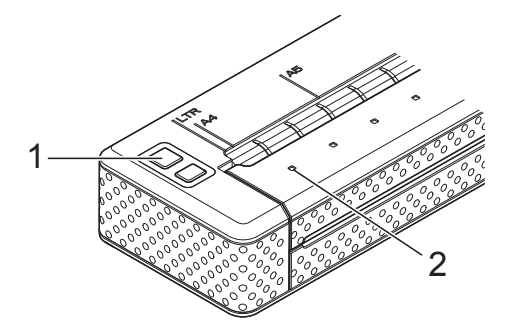

- Botão 🕛 de energia 1
- 2 Luz indicadora POWER (alimentação)
- Conecte a impressora a um computador por meio de um cabo USB, IrDA (somente Windows®) ou Bluetooth (somente PJ-662/663).
- Carregue o papel. Use as duas mãos para carregar o papel na posição reta e, em seguida, insira cuidadosamente o papel na abertura de entrada da impressora até o cilindro puxar o papel para a posição inicial. Use papel Brother original.

#### 🖉 Observação

- Verifique se a extremidade inferior do papel está paralela ao cilindro.
- Só é possível imprimir em um dos lados do papel. Verifique o papel e carregue-o com o lado macio e revestido virado para baixo.

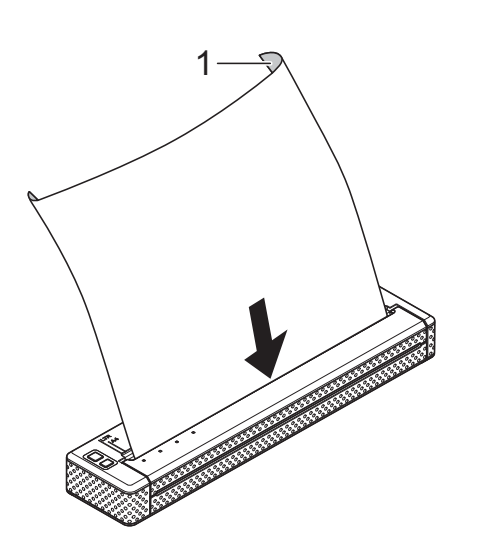

- 1 Superfície de impressão
- 6 Se necessário, altere as configurações de impressão usando o driver de impressora ou o Utilitário da série PJ-600.
  - Clique em [**Imprimir**] no menu do programa de computador.

A luz indicadora DATA (dados) pisca na cor verde para indicar que a impressora está recebendo dados e o documento será impresso.

8 Para desligar a impressora, pressione o botão () de energia rapidamente duas vezes. A luz indicadora POWER (alimentação) se apaga.

#### 🖉 Observação

- Se o papel tiver sido carregado e a luz indicadora DATA (dados) permanecer verde sem piscar, a impressora não recebeu dados suficientes para imprimir uma página inteira. Pressione o botão t
  de alimentação e mantenha-o pressionado para imprimir e ejetar a página.
- Se você carregar o papel antes de iniciar o trabalho de impressão, terá tempo de ajustar o papel. Se o papel for amassado depois que a impressora puxá-lo para a posição inicial, abra a tampa de liberação, remova o papel e, em seguida, feche a tampa e carregue o papel novamente.

# Acesso ao Manual do Usuário e ao Manual do Usuário do Software P-touch<sup>®</sup> Editor

O Manual do Usuário e o Manual do Usuário do Software P-touch<sup>®</sup> Editor (somente PJ-623/663) podem ser encontrados no CD-ROM de instalação.

Para acessar esses documentos, selecione o documento desejado na tela de menu principal, que é exibida automaticamente depois que você insere o CD-ROM no computador.

# brother.

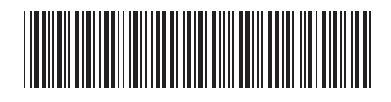

LBA785001